# INDICAZIONI OPERATIVE PRESENTAZIONE ISTANZA ONLINE

BANDO PER L'EROGAZIONE DI BUONI E PRESTAZIONI SOCIALI INTEGRATIVE IN FAVORE DI PERSONE CON DISABILITÀ GRAVE IN CONDIZIONE DI NON AUTOSUFFICIENZA MISURA B2 – FNA ANNO 2025

AMBITO TERRITORIALE SOCIALE DI TREVIGLIO

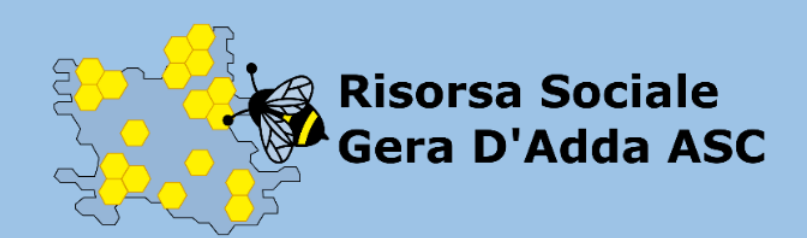

# PER IL CITTADINO:

- Collegarsi al seguente sito: <u>https://servizi2.ats-bg.it/SIOC/</u>
- L'accesso avviene mediante registrazione nella sezione «CREDENZIALI» (NO SPID)
- In caso di primo accesso effettuare la registrazione cliccando su "Non possiedi un account? Registrati adesso!"

| Sistemo Socio Sanifario<br>Regione<br>ASST Bergamo Ovest Sporte | lo Istanze On                           | line Cittadino        |  |
|-----------------------------------------------------------------|-----------------------------------------|-----------------------|--|
| Accesso Cittadino / Organizzazione                              |                                         |                       |  |
| 🔓 Credenziali                                                   |                                         | e spid                |  |
| Email                                                           |                                         |                       |  |
| Password                                                        |                                         | 0                     |  |
| Annulla Accedi                                                  |                                         | Password dimenticata? |  |
| Non                                                             | oossiedi un account? Registrati adesso! |                       |  |

## Registrazione del cittadino a Sportello Istanze Online Cittadino

Effettuare la registrazione dei dati anagrafici del cittadino richiedente o beneficiario. Compilare i dati richiesti al fine di generare le credenziali per effettuare l'accesso.
Sportello Istanze Online Cittadino

| DATI ANAGRAFICI                                   |                                           | Registrazione Uten                           | te                                    |                    |
|---------------------------------------------------|-------------------------------------------|----------------------------------------------|---------------------------------------|--------------------|
|                                                   |                                           |                                              |                                       |                    |
| Cognome                                           |                                           | Nome                                         |                                       | Sesso<br>Seleziona |
| Data Nascita                                      | Luogo di Nascita                          | Codice Fise                                  | cale C                                | ittadinanza        |
|                                                   | In caso di stato estero selezionare lo st | ato                                          |                                       |                    |
| Per Conto di                                      |                                           |                                              |                                       |                    |
| a compilare in caso di Org                        | ganizzazione                              |                                              |                                       |                    |
| ESIDENZA                                          |                                           |                                              |                                       |                    |
| Città                                             | Indirizzo                                 |                                              | Civico                                | CAP                |
|                                                   |                                           |                                              |                                       |                    |
|                                                   | a residenza                               |                                              |                                       |                    |
| Città                                             | Indirizzo di domi                         | icilio                                       | Civico                                | CAP                |
| ONTATTI                                           |                                           |                                              |                                       |                    |
| 1 the distance                                    |                                           | star effetti son il terzin il la disione DEC | · · · · · · · · · · · · · · · · · · · |                    |
| Si richiede                                       | di inserire anche un recapito telefonic   | to facilmente reperibile.                    | non e accettato.                      |                    |
| L'indirizzo                                       | email inserito e necessario per poter ric | tevere il codice di validazione che do       | vra essere inserito nella prossima s  | chermata.          |
|                                                   |                                           |                                              |                                       |                    |
| Email                                             |                                           |                                              |                                       |                    |
| Email                                             |                                           |                                              |                                       |                    |
| Email                                             |                                           |                                              |                                       |                    |
| Email<br>Telefono<br>CEGLI UNA PASSWO             | RD                                        |                                              |                                       |                    |
| Email<br>Telefono<br>CEGLI UNA PASSWO<br>Password | RD                                        | Criteri Pass                                 | word:                                 |                    |

#### Ottenute le credenziali, selezionare «Istanze Online»

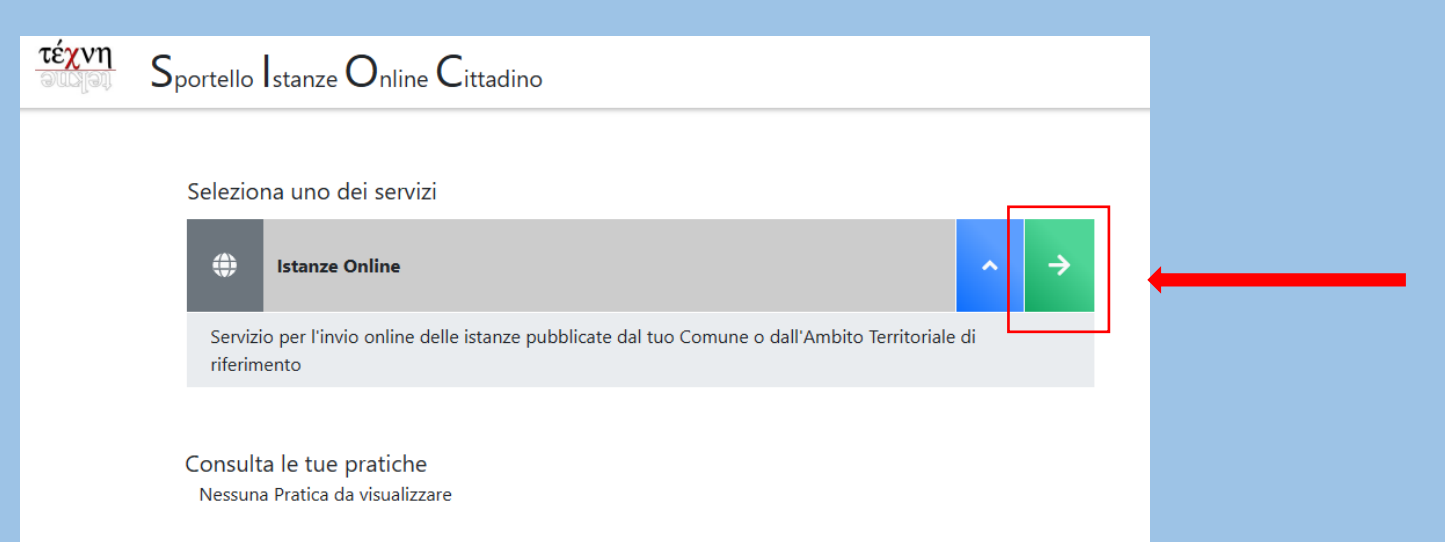

Selezionare la persona interessata a presentare domanda (se coincide con la persona che effettua la richiesta) oppure inserire ulteriore beneficiario.

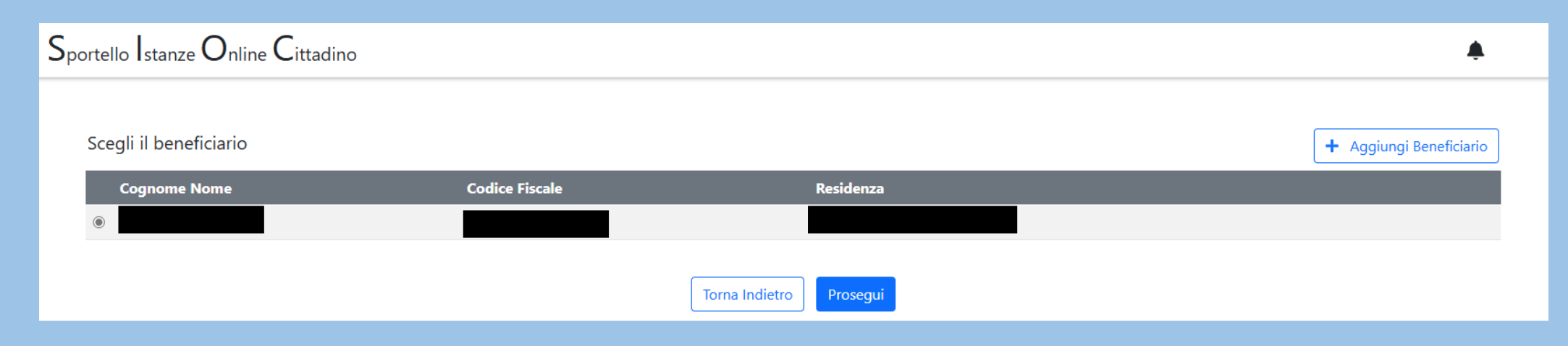

- > Dopo aver selezionato la persona interessata a presentare istanza, selezionare:
  - FNA MISURA B2 VOUCHER SOCIALI MINORI/ADULTI/ANZIANI (<u>dal 12 marzo</u> 2025 al 19 dicembre 2025)

#### Entro il 24 aprile 2025 per prestazioni da avviare entro 01.06.2025

• FNA – MISURA B2 2025 – BUONO SOCIALE CAREGIVER ASSISTENTE FAMILIARE (domande dal 31 marzo 2025 al 24 aprile 2025)

| Sportello Istanze Online Cittadino                           |    |        |         |                            |   |   | <u>*</u> - |
|--------------------------------------------------------------|----|--------|---------|----------------------------|---|---|------------|
|                                                              | ls | stanze | Onlin   | e                          |   |   |            |
| Scegli uno tra i seguenti servizi                            |    |        |         |                            |   |   |            |
| FNA - MISURA B2 2025 - VOUCHER SOCIALI MINORI/ADULTI/ANZIANI | ~  | ÷      |         | FNA - MISURA B2 2025 prova | ~ | ÷ |            |
|                                                              |    |        |         |                            |   |   |            |
|                                                              |    | Torna  | ndietro |                            |   |   |            |
|                                                              |    | Torna  | ndietro |                            |   |   |            |

### Compilare tutti i campi richiesti e allegare i documenti;

| 1<br>SCHEDA DO                                                                                                    | 2<br>CUMENTI                                                                                                |   |
|----------------------------------------------------------------------------------------------------|----------------------------------------------------------------------------------------------------|---|
| 🖹 Scheda 🔨                                                                                                    |                                                                                                    |   |
| <b>DICHIARAZIONI</b><br>Consapevole delle responsabilità derivanti da dichiarazioni false o mendaci, ai sensi del dpr 445/2000 e successive modificazioni DICHIARO<br>DI AVER PRESO VISIONE DEL BANDO PER L'EROGAZIONE DI BUONI SOCIALI IN FAVORE DI PERSONE CON DISABILITA' GRAVE<br>IN CONDIZIONE DI NON AUTOSUFFICIENZA ANNO 2025 DELL'AMBITO DI TREVIGLIO * | · O Presa visione                                                                                           |   |
| Valore dell'ISEE DEL BENEFICIARIO *                                                                                                    |                                                                                                    | ~ |
| SPECIFICARE VALORE ISEE *                                                                                                    |                                                                                                    |   |
| INDICARE NUMERO PROTOCOLLO DSU/ISEE *                                                                                                    |                                                                                                    |   |
| ACCESSO E TIPOLOGIA DI STRUMENTO<br>INDICARE SOLO UNA DELLE TRE OPZIONI SEGUENTI                                                                                                    |                                                                                                    |   |
| 1) HO GIA' PRESENTATO DOMANDA MISURA B2 NEL 2024 E MANTENGO GLI STESSI REQUISITI<br>SELEZIONA LO STRUMENTO CHE AVEVI GIA' IN PRECEDENZA                                                                                                    | <ul> <li>VOUCHER SOCIALE MINORI</li> <li>VOUCHER SOCIALE ADULTI</li> <li>VOUCHER SOCIALE ANZIANI</li> </ul> |   |
| 2) NON HO PRESENTATO DOMANDA DI MISURA B2 NEL 2024 E SCELGO LA SEGUENTE MISURA                                                                                                    | <ul> <li>VOUCHER SOCIALE MINORI</li> <li>VOUCHER SOCIALE ADULTI</li> <li>VOUCHER SOCIALE ANZIANI</li> </ul> |   |
| 3) HO PRESENTATO DOMANDA DI MISURA B2 NEL 2024 MA DESIDERO CAMBIARE STRUMENTO<br>INDICARE IL NUOVO STRUMENTO                                                                                                    | <ul> <li>VOUCHER SOCIALE MINORI</li> <li>VOUCHER SOCIALE ADULTI</li> <li>VOUCHER SOCIALE ANZIANI</li> </ul> |   |
| INFORMAZIONI SUL CARE GIVER FAMILIARE                                                                                                    |                                                                                                    |   |
| COGNOME NOME CAREGIVER *                                                                                                    |                                                                                                    |   |
| N. ORE GIORNALIERE DI ASSITENZA GARANTITE DAL CAREGIVER *                                                                                                    |                                                                                                    |   |

| INFORMAZIONI SUL CARE GIVER FAMILIARE<br>COGNOME NOME CAREGIVER *                                                                                             |                                                                                                    |  |
|----------------------------------------------------------------------------------------------------|----------------------------------------------------------------------------------------------------|--|
| N. ORE GIORNALIERE DI ASSITENZA GARANTITE DAL CAREGIVER *                                                                                                    |                                                                                                    |  |
| TIPOLOGIA DI PRESTAZIONE GARANTITA DAL CAREGIVER *                                                                                                    | IGIENE PERSONALE (COMRPESO VESTIRE/SVESTIRE) E/O GESTIONE CONTINENZA     ALIMENTAZIONE (COMPRESA PREPARAZIONE E SOMMINISTRAZIONE)     MOBILITA' (TRASFERIMENTI, PASSAGGI POSTURALI, DEAMBULAIZONE , SPOSTAMENTI,)     GESTIONE TERAPIA (COMPRESA FARMACOLOGICA, DI SUPPORTO NUTRIZIONALE, RESPIRATORIO,)     SUPPORTO SOCIALE E ALLA COMUNICAZIONE (COMPRESO GESTIONE COMPORTAMENTO PROBLEMA) |  |
| DICHIARAZIONE POSSESSO REQUISITI<br>SCELTA ENTE EROGATORE<br>INDICARE IL NOMINATIVO DELL'ENTE PRESCELTO PER LA REALIZZAZIONE DEL PROGETTO *                   |                                                                                                    |  |
| AUTODICHIARAZIONE E FIRMA<br>AI SENSI DEL D.P.R. 445/2000 CON L'INVIO DELL'ISTANZA IL CITTADINO DICHIARA DI SOTTOSCRIVERE DIGITALMENTE LA<br>DOMANDA          | O Dichiaro di sottoscrivere digitalmente la domanda                                                                                                    |  |
| Informativa sul trattamento dei dati personali ai sensi dell'art. 13 e ss. Regolamento UE n. 2016/679 (G.D.P.R.), relativo alla protezione del dato personale | Dichiaro di aver preso visione dell'informativa sul trattamento dei dati personali ai sensi dell'art. 13 e ss. Regolamento UE r<br>2016/679 (G.D.P.R.), relativo alla protezione del dato personale, come da bando pubblicato sul sito di Risorsa Sociale Gera<br>d'Adda (www.risorsasociale.it)                                                                                              |  |
| Torna Indietro                                                                                                    | Salva e Prosegui                                                                                                    |  |

#### Compilati i dati richiesti, cliccare «Salva e Prosegui»

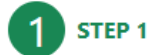

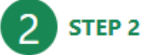

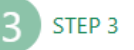

| Allega i Documenti                                                                                        |                                   |  |
|----------------------------------------------------------------------------------------------------|-----------------------------------|--|
| E' possibile caricare solamente i seguenti formati: PDF.<br>Massima dimensione consentita per file: 10 MB |                                   |  |
| CARTA D'IDENTITA BENEFICIARIO *                                                                           | Scegli il file Nessun file scelto |  |
| CODICE FISCALE BENEFICIARIO *                                                                             | Scegli il file Nessun file scelto |  |
| CARTA D'IDENTITA' RICHIEDENTE (SE DIVERSO DAL BENEFICIARIO)                                               | Scegli il file Nessun file scelto |  |
| CODICE FISCALE RICHIEDENTE (SE DIVERSO DAL BENEFICIARIO)                                                  | Scegli il file Nessun file scelto |  |
| COPIA DECRETO DI NOMINA FIGURA TUTELARE                                                                   | Scegli il file Nessun file scelto |  |
|                                                                                                    |                                   |  |
|                                                                                                    | Torna Indietro Prosegui           |  |

Inserire i documenti richiesti (<u>esclusivamente</u> in PDF). Obbligatori per tutti Carta D'Identità e Codice Fiscale del BENEFICIARIO. Una volta inseriti cliccare «Prosegui».

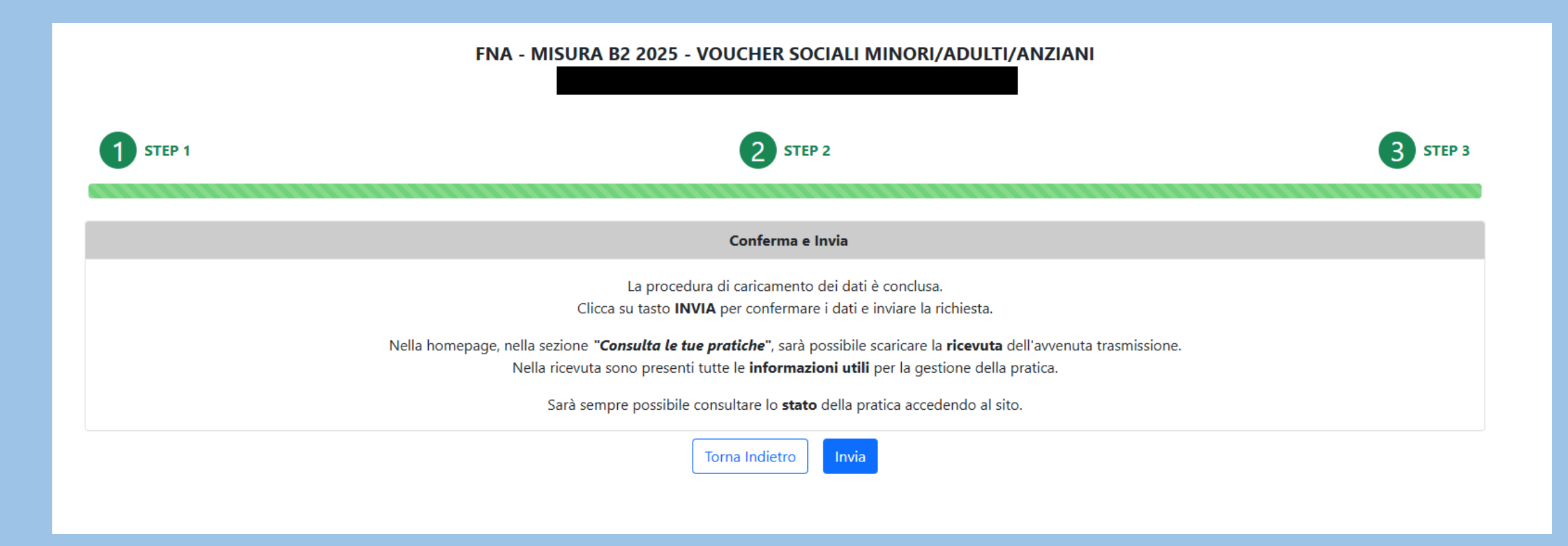

Selezionare «Invia» dopo aver controllato i dati inseriti. L'istanza risulta così presentata ed è possibile prendere visione della ricevuta di presentazione e in tempo reale lo stato della pratica.